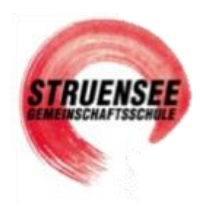

# Du möchtest dein privates iPad aktivieren/zurücksetzen?

## **Beachte:**

- Du musst dich in einem bekannten WLAN-Netz befinden
- WLAN-Passwort parat halten.
- Folge den Screenshots und Anweisungen unten.

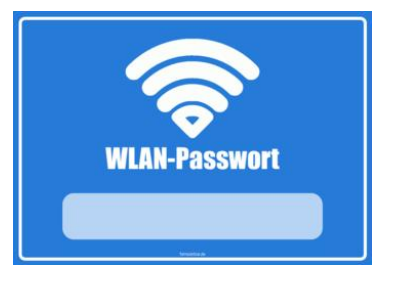

## <u>Tipps</u>

 Richte dir (wenn du möchtest / deine Erziehungsberechtigte es dir erlauben) eine <u>private Apple ID</u> ein: <u>https://support.apple.com/de-de/HT204316</u> So kannst du dir eigene Apps im "App Store" laden.

**Beachte**: Diese privaten Apps werden im <u>Schul-WLAN nicht mehr sichtbar</u> sein aber du kannst dein iPad außerhalb des Schul-WLANs in jedem anderen WLAN-Netzwerk privat nutzen. Dann sind alle deine privaten Apps wieder sichtbar und aktiv.

 Die Schule wird dir die kostenpflichtige App "GoodNotes" als digitales Heft-Ordnersystem zur Verfügung stellen.

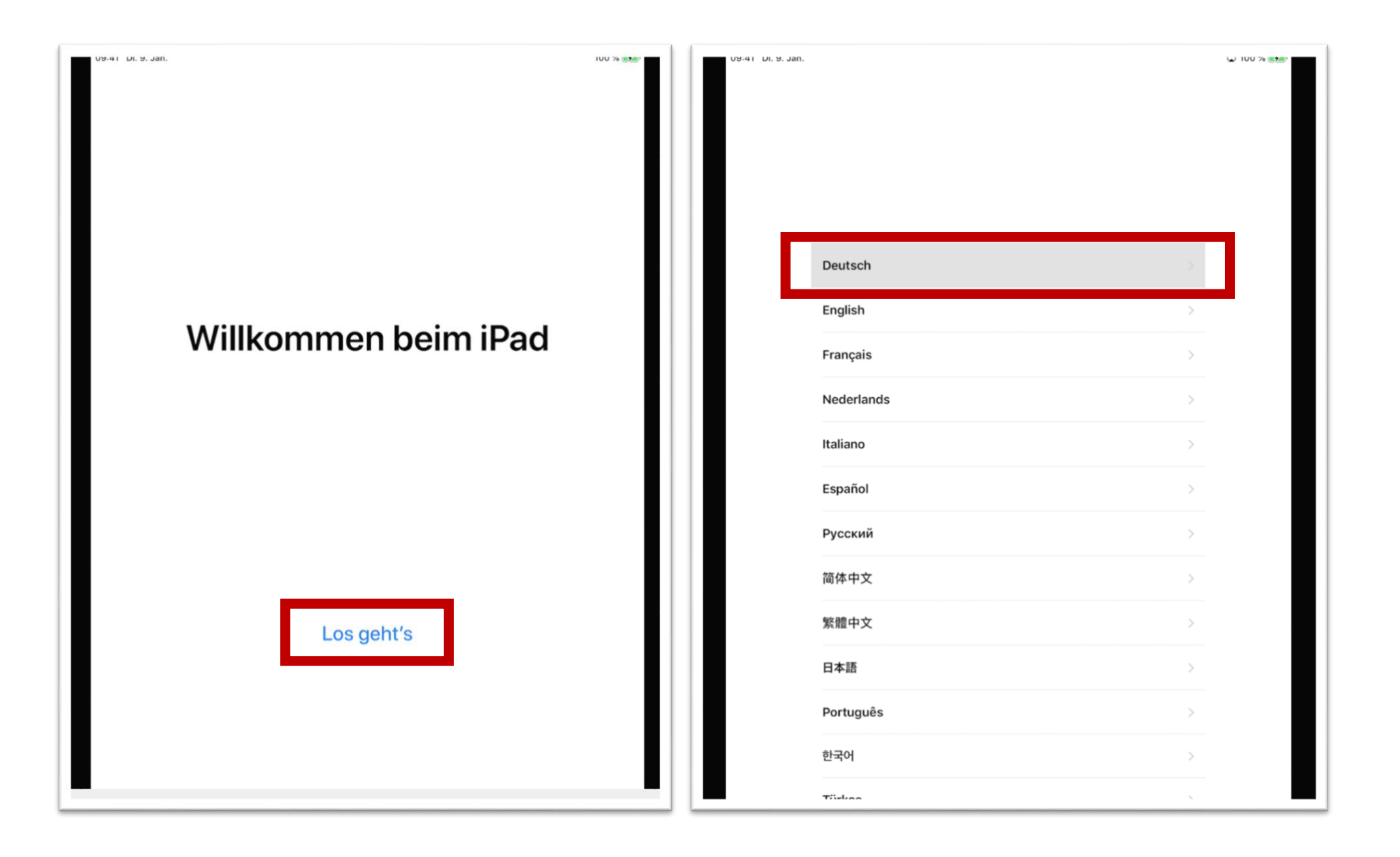

|                              | L 100 % 3 | <b>&lt;</b> Zurück               |                         |  |
|------------------------------|-----------|----------------------------------|-------------------------|--|
| Land oder Region w           | ählen     | Land oder Region wähle           | Land oder Region wählen |  |
| Deutschland                  | >         | Deutschland                      |                         |  |
| WEITERE LÄNDER UND REGIONEN  |           | WEITERE LÄNDER UND REGIONEN      |                         |  |
| Afghanistan                  | >         | Afghanistan                      |                         |  |
| Ägypten                      | >         | Ägypten Sprache wird eingestellt |                         |  |
| Ålandinseln                  | >         | Ålandinseln                      |                         |  |
| Albanien                     | >         | Albanien                         |                         |  |
| Algerien                     | >         | Algerien                         |                         |  |
| Amerikanisch-Samoa           | >         | Amerikanisch-Samoa               |                         |  |
| Amerikanische Jungferninseln | >         | Amerikanische Jungferninseln     |                         |  |
| Amerikanische Überseeinseln  | >         | Amerikanische Überseeinseln      |                         |  |
| Andorra                      | >         | Andorra                          |                         |  |
| Angola                       | >         | Angola                           |                         |  |

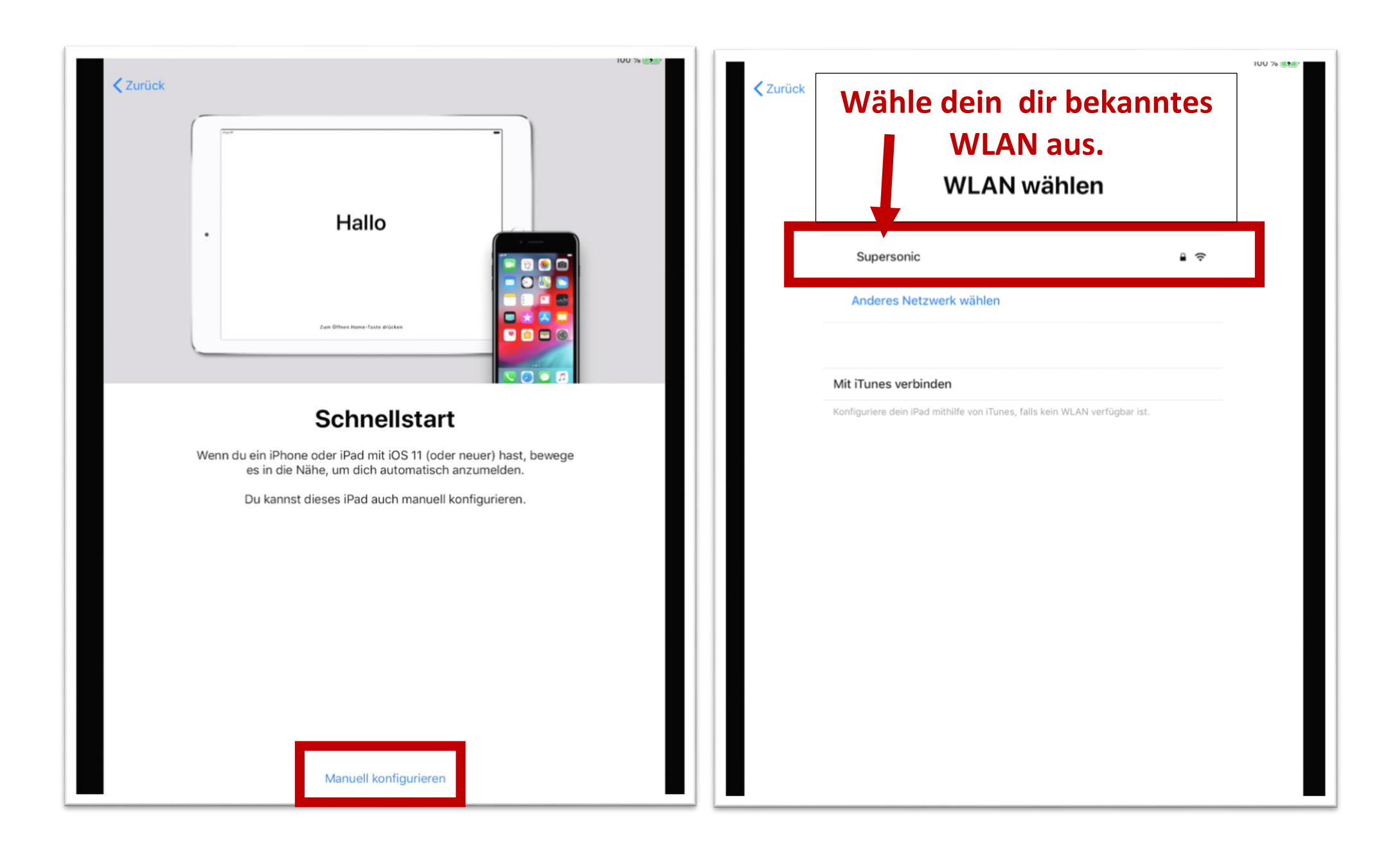

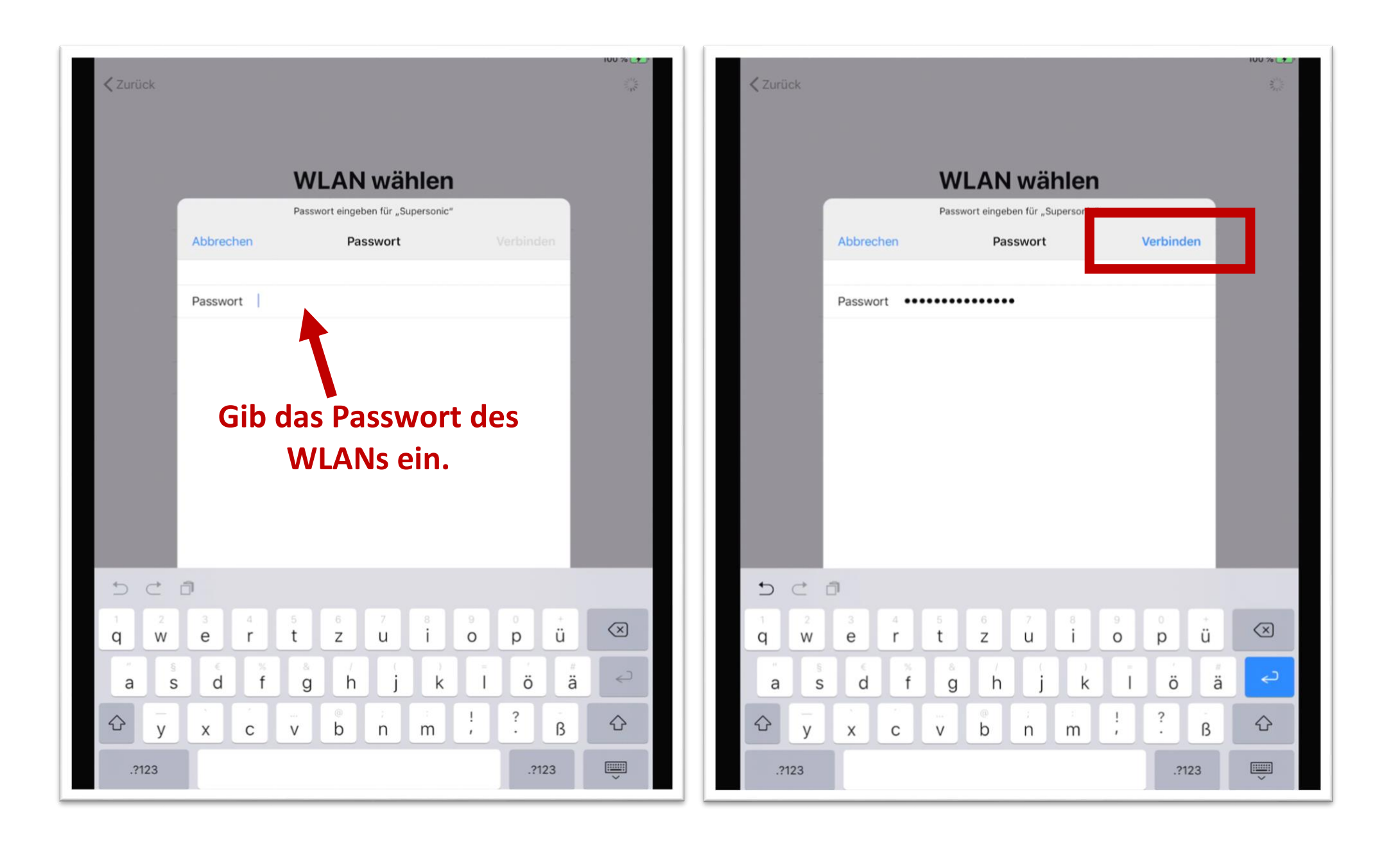

| V9-41 DL 9. Jan. | WLAN wähler                                                     | Weiter | V9:41 Dr. 9. Jan. | 100 % <b>**</b> * |
|------------------|-----------------------------------------------------------------|--------|-------------------|-------------------|
|                  | <ul> <li>Supersonic</li> <li>Anderes Netzwerk wählen</li> </ul> |        |                   |                   |

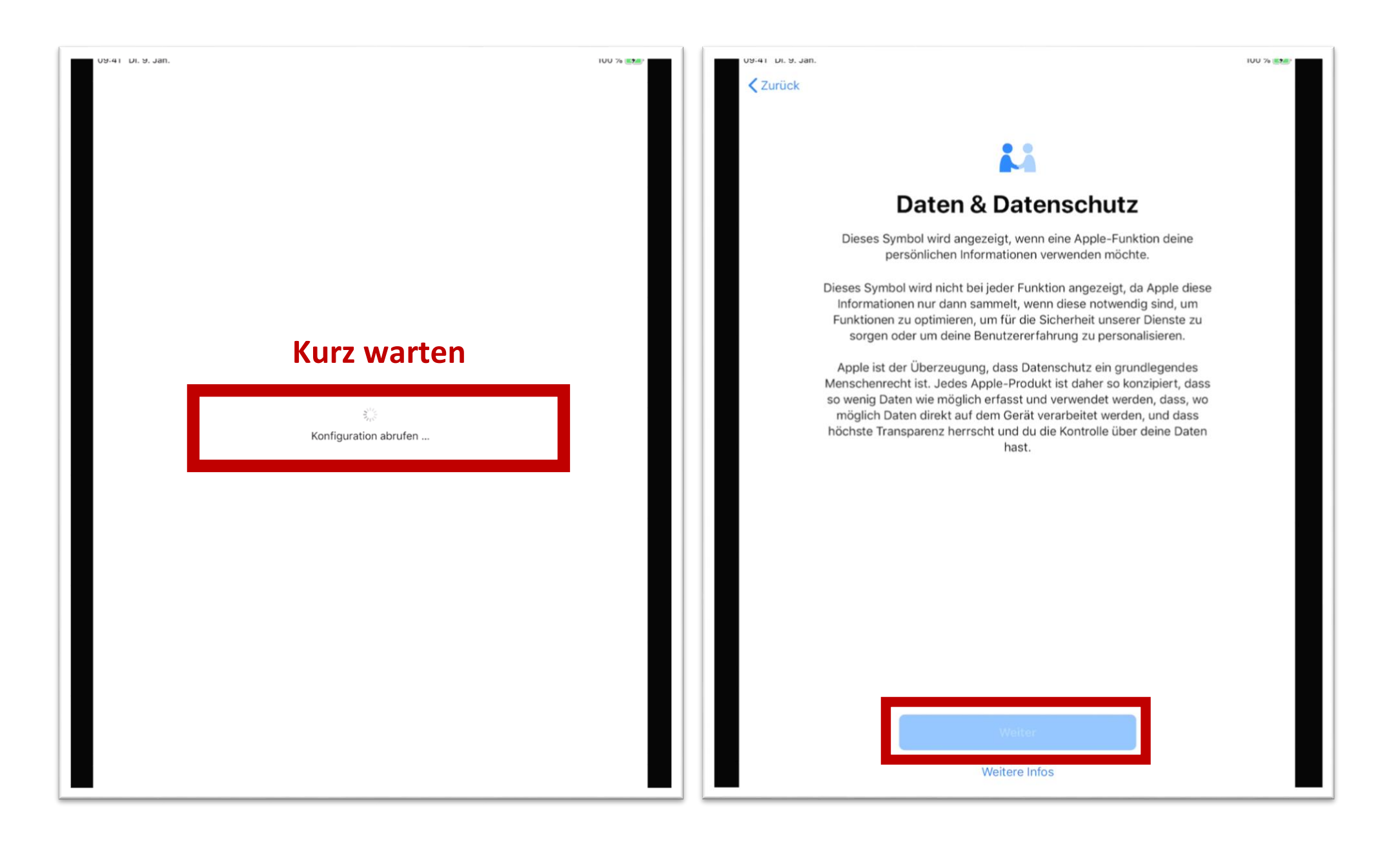

| V9:41 Dr. 9. Jan.                                                                                                    | Weiter                                                                    | 100 % (5))<br>3 <sup>01</sup> /2 |
|----------------------------------------------------------------------------------------------------|---------------------------------------------------------------------------|----------------------------------|
| Entfernte Verwaltung                                                                                                    | Auf endgültige Konfiguration von "Jessen + Lenz - Computerentwicklungs un | d                                |
| "Jessen + Lenz - Computerentwicklungs und Vertriebs-GmbH"<br>konfiguriert dein iPad automatisch.                                                                                      | Vertriebs-GmbH" warten                                                    |                                  |
| Was passiert bei der entfernten Verwaltung?<br>Die entfernte Verwaltung ermöglicht es dem Administrator von "Jessen<br>+ Lenz - Computerentwicklungs und Vertriebs-GmbH", E-Mail- und | Und schon wieder warten!                                                  |                                  |
| einzurichten sowie die Einstellungen dieses iPad zu verwalten.<br>Über "Entfernte Verwaltung" …                                                                                       | Gleich fertig!!                                                           |                                  |
|                                                                                                    |                                                                           |                                  |
|                                                                                                    |                                                                           |                                  |
|                                                                                                    |                                                                           |                                  |
|                                                                                                    |                                                                           |                                  |

u9:41 الل 9. Jan.

100 % 🛃

### Ortungsdienste

Anhand der Ortungsdienste können "Karten" und andere Apps und Dienste, wie "Mein iPad suchen", Daten erfassen und verwenden, die auf deinen ungefähren Standort verweisen.

Über Ortungsdienste & Datenschutz ...

## **Grundlegende Probleme**? Link Probleme mit dem iPad: https://form.jotform.com/212676386706364 Wende dich an **JessenLenz** 0451/87360-77 (Mo-Fr. 09:00-15:30 Uhr) oder per E-Mail an education@jessenlenz.com 0 Letzter Klick! Ortungsdienste aktivieren Ortungsdienste deaktivieren

Alle Apps, die die Schule dir zur Verfügung stellt, werden sich jetzt (wenn du im WLAN angemeldet bist) laden. Lass bitte das iPad an und schalte es erst aus, wenn alle Apps

> geladen sind! Danke.

#### Fragen?

 → Falls du "Schul-Apps" vermisst (deine Mitschüler haben diese aber du nicht),
 → eine "Schul-App" nicht funktioniert
 → oder du Vorschläge für geeignete Apps für den Unterricht hast,
 → melde dich bei Frau Towers (ingrid.towers@struensee.eu)

> Du darfst mir auch gerne Verbesserungsvorschläge für diese Anleitung schicken.

Schließlich ist dies unser erster iPad-Durchlauf.

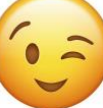

Danke Liebe Grüße Ingrid Towers